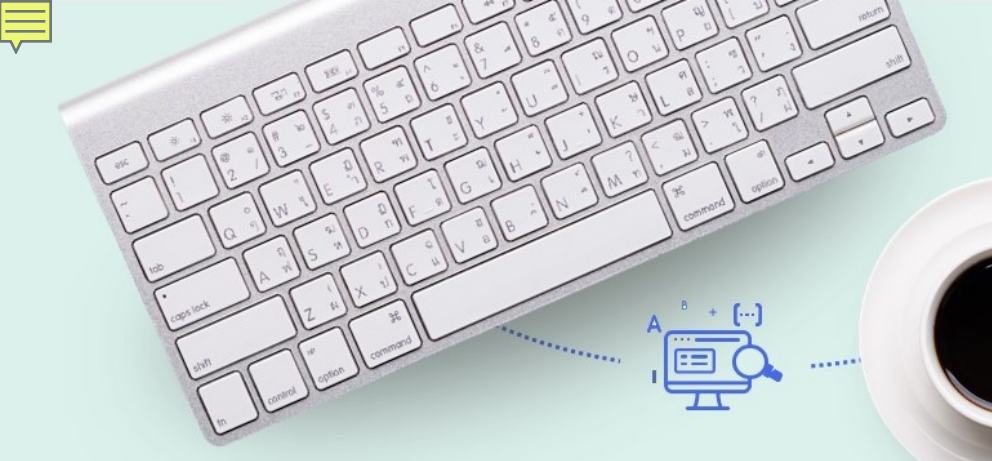

# Purchasing, Receiving and Invoicing for Physical Resources

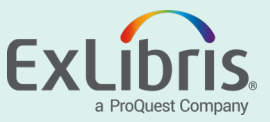

## Purchasing, Receiving, and Invoicing User Roles

- Purchasing manager, operator and operator extended
- Receiving operator, operator limited
- Invoice manager, operator and operator extended

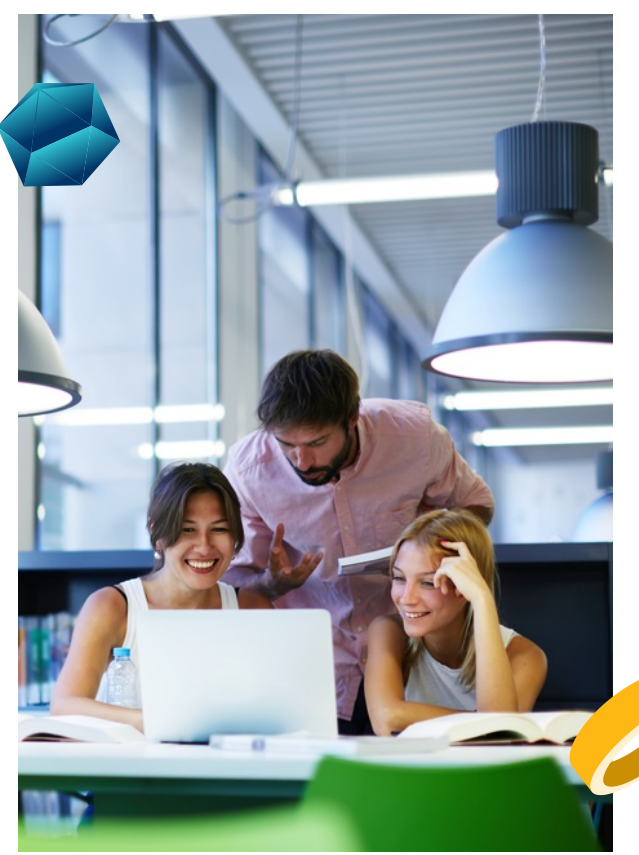

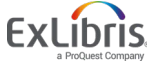

## **Overall Acquisitions Workflow for Physical Resources**

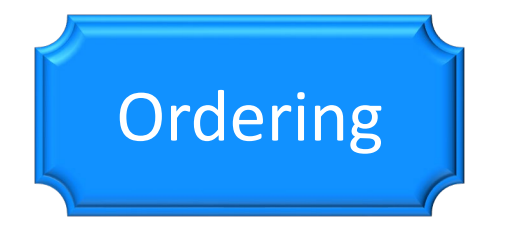

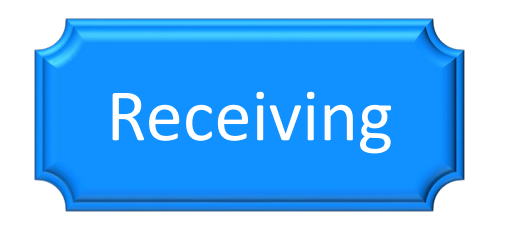

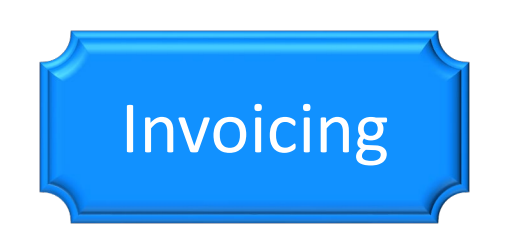

Create PO lines, POs, encumber funds, and generate inventory; may originate from EOD

*Physical*: Mark items as received; route for processing or to shelf

Funds are disencumbered and expended; order payment may be requested; invoice may be loaded via EDI

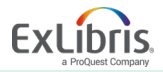

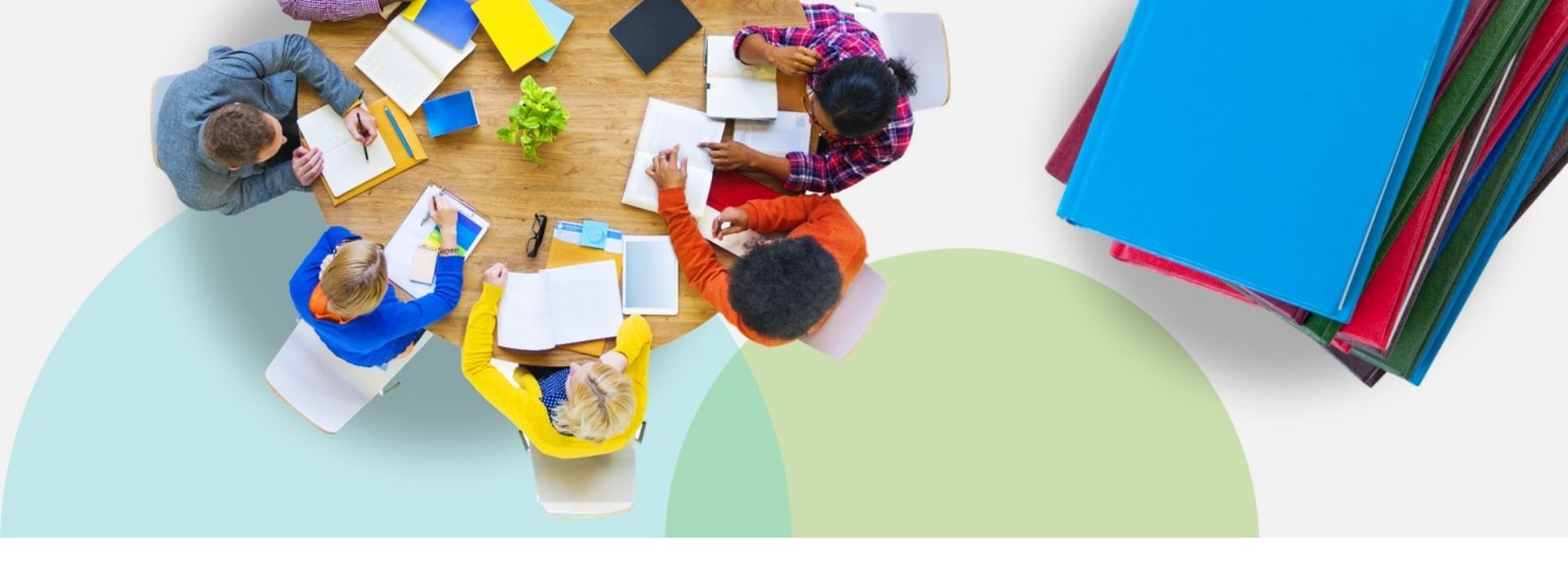

#### **Purchase Order Lines**

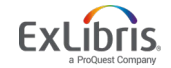

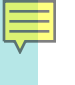

#### **Purchase Order Lines**

PO lines (POLs):

- Create inventory
- Encumber funds
- Are bundled into Purchase Orders and sent via email or EDI
- Trigger
  - receiving (physical)
  - invoicing
  - claims
- Can launch other workflows (e.g., trials, renewals, etc.)

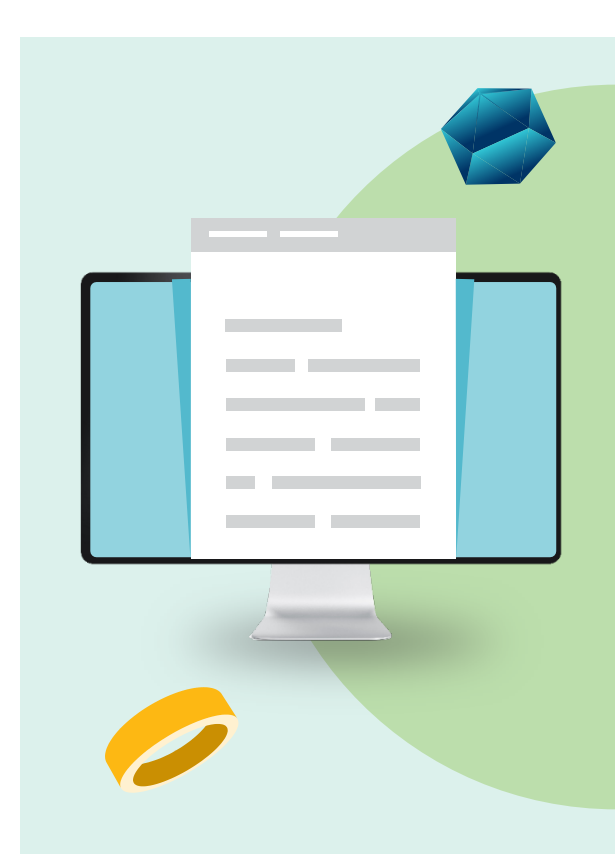

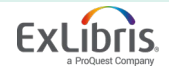

## Manually Create a Purchase Order Line-1

#### Purchase type defines:

- Inventory format
  - Physical
  - Electronic
- Continuity
  - One-time
  - Continuous
  - Standing

| PO Line Ow                            | ner and Type                                                                                 |   |
|---------------------------------------|----------------------------------------------------------------------------------------------|---|
| Description *                         | Prisoners of geography : ten maps that explain everything about the world / Tim<br>Marshall. | I |
| Purchase type *                       | Recommended: Print Book - One Time                                                           |   |
| PO line owner *                       | Graduate Library                                                                             |   |
| Load from<br>template                 |                                                                                              |   |
| Generate<br>barcode using<br>sequence | default_institution -                                                                        |   |
| Assign<br>inventory<br>manually       |                                                                                              |   |

• Acquisition/item material type

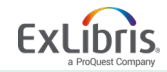

#### Manually Create a Purchase Order Line-2

| Purchase Order Line                               | Details                        | Save as template     | Change Bib Reference     | Delete           | Cancel line    | Relink           | Defer     | Order Now          | Save      | Back     | Save an    | id Conti |
|---------------------------------------------------|--------------------------------|----------------------|--------------------------|------------------|----------------|------------------|-----------|--------------------|-----------|----------|------------|----------|
| Prisoners of geograp                              | hy : ten maps that exp         | plain everything abo | ut the world / Tim       | Marshall., N     | ew York, N     | N                |           |                    |           |          |            | 0        |
| Order Line POL-7971<br>Order line type Print Book | - One Time                     | Order<br>PO line own | -<br>er Graduate Library |                  |                | Statu:<br>Sent o | s<br>late | In Review (20<br>- | 18-07-27) |          |            |          |
| ummary Description                                | Alerts Invoice Lines           | Associated PO Lines  | Communications           | Interested Users | History        | Notes            | Attach    | ments              |           |          |            |          |
| Ordered Items                                     |                                |                      |                          |                  |                |                  |           |                    |           |          |            | ~        |
|                                                   |                                |                      |                          |                  |                |                  |           |                    |           | G Add    | Location + | 0        |
| Library                                           | Location                       |                      | Barcode                  |                  | Receiving Dat  | te               |           | Item Policy        | (         |          |            |          |
| 1 Graduate Library                                | Stacks                         |                      | A13817                   |                  |                |                  |           | -                  |           |          |            | •••      |
| Receiving note                                    |                                |                      |                          | Rou              | ting during re | ceiving          |           |                    |           |          |            |          |
| Material supplier *                               | Yankee Book Peddler/YANK       | EE/Yanke 🗙 🗄 🔊       | /iew vendor              | Claiming gr      | ace period     | 0                |           |                    |           |          |            | ~        |
| Expected receipt after<br>ordering (days)         | 0                              |                      |                          | Or expected re   | ceipt date     |                  |           |                    |           |          | 8          |          |
| Pricing                                           |                                |                      |                          |                  |                |                  |           |                    |           |          |            | ~        |
| List price *                                      | 29.57                          |                      | USD                      |                  | Net price      | 29.57 USD        |           |                    |           |          |            |          |
| Quantity for pricing *                            | 1                              |                      |                          | Di               | scount (%)     | 0.0              |           |                    |           |          |            |          |
| Funding                                           |                                |                      |                          |                  |                |                  |           |                    |           |          |            | ~        |
| G Add Fund -                                      |                                |                      |                          |                  |                |                  |           |                    |           | Redistri | bute Lines | 0        |
| # Fund N                                          | lame                           |                      | Percent                  |                  |                | 1                | Amount    |                    |           |          |            |          |
| 1 1 M: Humar                                      | nities (2018/06/30 - 2019/06/2 | 9) (154,429.97 USD)  | 100.0%                   |                  |                |                  | 29.57     |                    |           | USD      | •••        |          |
|                                                   |                                |                      |                          |                  |                |                  |           |                    |           |          |            |          |

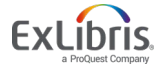

© 2019 Ex Libris | Confidential & Proprietary

Ę

#### Manually Create a Purchase Order Line—3

| PO Line Details          |                             |                                 |                      | ~ |
|--------------------------|-----------------------------|---------------------------------|----------------------|---|
| Acquisition method       | Purchase at Vendor System - | Material type                   | Recommended: Book -  |   |
| Invoice status           | No invoice -                | Reporting code                  | Arts & Humanities -  |   |
| Secondary reporting code | Library                     | Tertiary reporting code         | Physical Resources - |   |
| Rush                     |                             | Manual packaging                |                      |   |
| Cancellation restriction |                             | Cancellation restriction note   |                      |   |
|                          |                             |                                 |                      |   |
| Identifier               | 9781501121463               | Proposed identifier             | · ·                  |   |
| Vendor reference number  |                             | Vendor reference number<br>type | ·                    |   |
| Note to vendor           |                             | Vendor invoice number           | -                    |   |
|                          |                             |                                 |                      |   |
| Additional               |                             |                                 |                      |   |
| Auditional               |                             |                                 |                      | > |

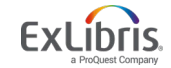

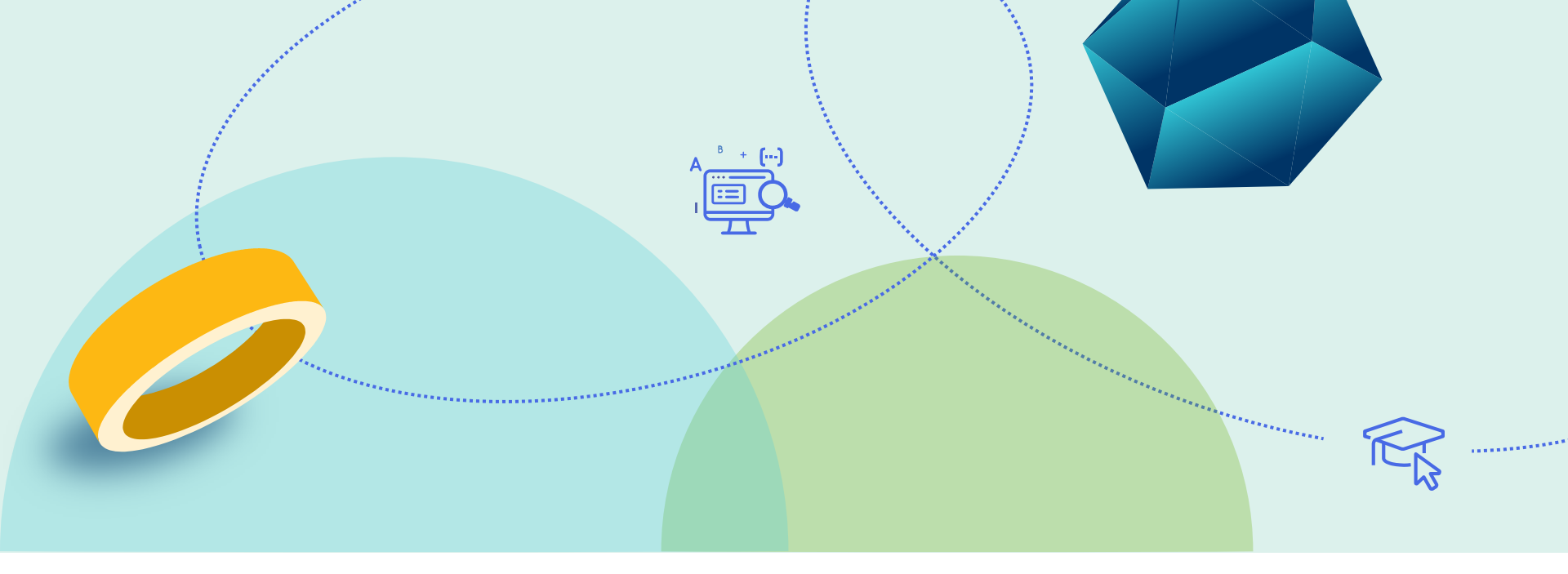

#### **Standing Orders**

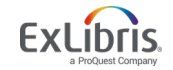

© 2019 Ex Libris | Confidential & Proprietary

# S S

#### **Standing Orders**

 Standing orders are "special" in that we add a suppressed Bib record to the repository to act as a placeholder for the order for the volumes that will be received irregularly over a period of

| MD Editor                        |     |          |          |                            |             |           |             |            |         |            |             |
|----------------------------------|-----|----------|----------|----------------------------|-------------|-----------|-------------|------------|---------|------------|-------------|
| Templates                        | >   | File 🔻   | Edit 🔻   | Tools 🔻                    |             |           |             | <b>.</b> . | ÷       | -          | 7           |
| Records                          | ~   | You hav  | ve 1 wan | ning(s) in your record     |             |           |             |            |         |            |             |
| Dublin Core MARC21 Bibliographic |     | Bibliogr | aphic    | Working on - Macmilla      | n dictionar | y (992128 | 541500521), | Created by | AlmaUse | er03 (2018 | 3/07/ 3 08: |
| S Macmillan dicti (992125415005  | 21) | LD       | R        | 00284nam#a2200109#         | taa4500     |           |             |            |         |            |             |
| UNIMARC Bibliographic            |     | 00       | 1        | 99212541500521             |             |           |             |            |         |            |             |
| MARC21 Holdings                  |     | 00       | 5        | 20180703085908.0           |             |           |             |            |         |            |             |
| 5                                |     | 00       | 8        | 1979##s2014####xxka        | aaagrd##    | d#000#0#  | teng d      |            |         |            |             |
|                                  |     | 24       | 510      | \$\$a Macmillan dictiona   | ry series   |           |             |            |         |            |             |
|                                  |     | 33       | 6        | \$\$a text \$\$2 rdaconten | t           |           |             |            |         |            |             |
|                                  |     | 33       | 7        | \$\$a unmediated \$\$2 rd  | lamedia     |           |             |            |         |            |             |
|                                  |     | 33       | 8        | \$\$a volume \$\$2 rdacar  | rier        |           |             |            |         |            |             |

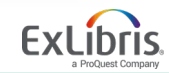

| Macmillan dictiona                        | ry series, 2014,               |                        |                          |                  |                    |                     |                           |                           |           | 0 |
|-------------------------------------------|--------------------------------|------------------------|--------------------------|------------------|--------------------|---------------------|---------------------------|---------------------------|-----------|---|
| order Line POL-794 Print Bo               | o<br>ok - Standing Order       | Order<br>PO line owner | PO-16414<br>Main Library |                  |                    | Status<br>Sent date | Waiting for<br>2018/07/03 | Renewal (2018-07-03)<br>3 |           |   |
| Description                               | Alerts Invoice Lines           | Associated PO Lines    | Communications           | Interested Users | History            | Notes               | Attachments               |                           |           |   |
| Ordered Items                             |                                |                        |                          |                  |                    |                     |                           |                           |           | ~ |
|                                           |                                |                        |                          |                  |                    |                     |                           |                           |           |   |
|                                           |                                |                        | No rec                   | ords were found. |                    |                     |                           |                           |           |   |
| Receiving note                            |                                |                        |                          | Routing          | g during rec       | eiving              |                           | Binding during receivin   | g 🗌       |   |
|                                           |                                |                        |                          |                  |                    |                     |                           |                           |           |   |
| /endor Information                        |                                |                        |                          |                  |                    |                     |                           |                           |           | ~ |
| Material supplier                         | * Coutts Information Service   | ces/COUTT: X ∺≣ ூ Vi   | ew vendor                | Claiming grace   | e period<br>(days) | 90                  |                           |                           |           |   |
| Expected receipt after<br>ordering (days) | 0                              |                        |                          | Or expected rece | ipt date           | 2018/07/03          |                           | >                         | . 8       |   |
| Pricing                                   |                                |                        |                          |                  |                    |                     |                           |                           |           | ~ |
| List price                                | * 44.99                        |                        | USD                      | N                | let price          | 44.99 USD           |                           |                           |           |   |
| Quantity for pricing                      | * 1                            |                        |                          | Disco            | ount (%)           | 0.0                 |                           |                           |           |   |
| Funding                                   |                                |                        |                          |                  |                    |                     |                           |                           |           | ~ |
| 🔁 Add Fund -                              |                                |                        |                          |                  |                    |                     |                           | Redistrib                 | ute Lines | 0 |
| # Fun                                     | d Name                         |                        | Per                      | cent             |                    | \$ A                | mount                     |                           |           |   |
| 1 1 M: Hun                                | nanities (2018/06/30 - 2019/06 | 5/29) (154,670.91 USD) | 100                      | .0%              |                    | 44                  | .99                       | USD                       | •••       |   |
| 2 Total                                   |                                |                        | 100                      | 0%               |                    |                     |                           | 14 00 USD                 |           |   |

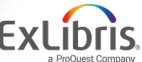

© 2019 Ex Libris | Confidential & Proprietary

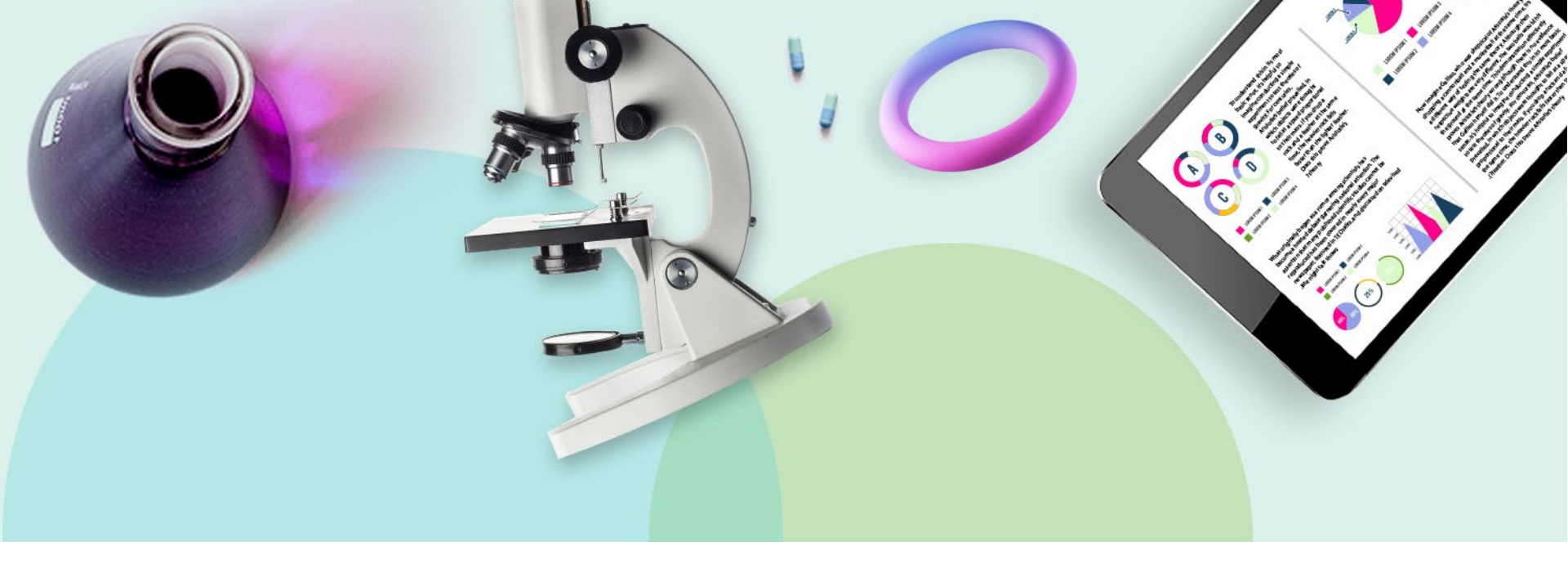

#### **Purchase Order Line Details**

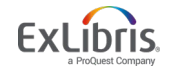

## **Choosing Purchase Type for Physical Resources**

| One-Time                                 | Continuous/Subscription            | Standing                                                  |
|------------------------------------------|------------------------------------|-----------------------------------------------------------|
| Closed when received & invoiced          | Open until cancelled               | Open until cancelled                                      |
| One holding created per<br>location      | One holding created per serial run | Inventory is created manually                             |
| One item created per copy                | One item created per issue         | Not received through receiving workbench                  |
| Use for print books, media,<br>microfilm | Use for serial subscriptions       | Use for approval plans,<br>memberships, series monographs |

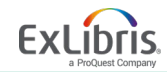

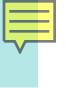

#### **Acquisition Method**

| Acquisition Method        | List Price Optional? | Send via EDI/Email? |
|---------------------------|----------------------|---------------------|
| Approval                  |                      |                     |
| Depository—Gov Docs       | $\odot$              |                     |
| Exchange                  | $\odot$              |                     |
| Gift                      | $\odot$              |                     |
| Purchase                  |                      | $\odot$             |
| Technical                 | $\odot$              |                     |
| Purchase at Vendor System |                      |                     |

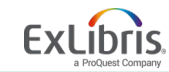

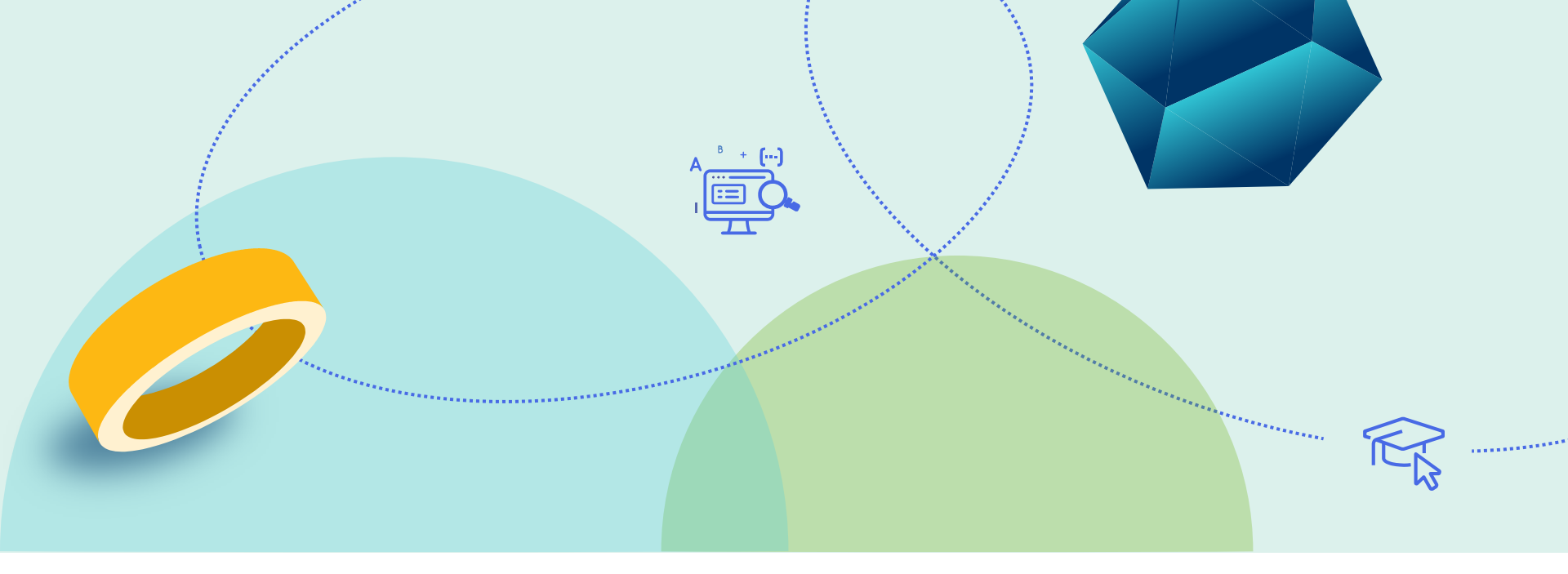

#### **Receiving Physical Items**

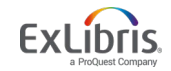

© 2019 Ex Libris | Confidential & Proprietary

#### **Receiving Physical Items**

- To receive physical items, the role of Receiving Operator must be assigned and scoped to the Technical Services unit
- Depending on the organization and practices at your institution, how you proceed through receiving and invoicing workflows may vary
  - At some institutions, the receiving workflow for onetime physical items is performed by one operator while another operator is responsible for the invoicing workflow
  - At other institutions, one operator performs both tasks

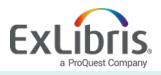

## **Receiving Physical Items—One Time Orders**

| ei   | ve N        | lew Mater     | ial                                                                                                    |                           |                                            |                               |                    |               |            | Rec |
|------|-------------|---------------|----------------------------------------------------------------------------------------------------|---------------------------|--------------------------------------------|-------------------------------|--------------------|---------------|------------|-----|
| D    | Ke<br>epart | ep in 🕞       | St                                                                                                    | nelf Ready 🗌              |                                            |                               | Rec                | ceived Date 2 | 018/07/30  | × e |
| ne 1 | Time        | Continuo      | us                                                                                                    |                           |                                            |                               |                    |               |            |     |
| 1-3  | 20 of       | 20 All +      | Q Filter t                                                                                                    | oy vendor 🕶               |                                            |                               |                    |               | B          | 4   |
| Y    | St          | atus : Sent 🝷 | Locate : Order Lines  Filter orders with int                                                                                                    | erested users :<br>Status | No - Filter orders w                       | ith patron reque<br># Ordered | ests∶No ▼<br>Items | Clear all     | Interested |     |
| 1    |             | POL-7896      | In the kingdom of the sick : a social history of<br>chronic illness in America / Laurie Edwards.,<br>New York :, Walker & Co, c2013.,<br>9780802718013, ISBN | Sent                      | Science Library -<br>Science Stacks<br>(1) | 1                             | Received           | 2018/01/17    | Users      | ••• |
| 2    |             | POL-7902      | Rogue justice : the making of the security<br>state / Karen J. Greenberg., New York :, Crown<br>Publishers, 2016, 9780804138215<br>(hardback), ISBN          | Sent                      | Law Library -<br>Stacks (1)                | 1                             | 0                  | 2018/01/17    |            |     |
|      |             |               | Colour histories : science, art, and technology                                                                                                    |                           |                                            |                               |                    |               |            |     |

Receiving process was activated for the selected Purchase Order lines.

#### **Receiving Physical Items—One Time Orders**

| All titles <b>•</b> | Title - in the kingdo                                                                                                    | m of the sick                                                                                 |                                                       |                                                     |                                                               | X AT                                     | <b>Q</b> A       | dvanced 🔻 |      |
|---------------------|----------------------------------------------------------------------------------------------------|-----------------------------------------------------------------------------------------------|-------------------------------------------------------|-----------------------------------------------------|---------------------------------------------------------------|------------------------------------------|------------------|-----------|------|
| < All Title         | S (1 - 1 Of 1 ) in the k                                                                                                    | ingdom of the sic                                                                             | :k                                                    |                                                     |                                                               |                                          |                  | Save Qu   | uery |
| A Institution       | L Community                                                                                                    |                                                                                               |                                                       |                                                     |                                                               |                                          |                  |           |      |
| Sort by : Public    | ation Date - Desc 🔹 Se                                                                                                    | condary Sort by :                                                                             | Rank 🝷                                                |                                                     |                                                               |                                          | Expand           | • D       | 0    |
|                     | In the kingdom of the s<br>Book {Book - Physical} By<br>Walker & Co c2013.)<br>Subject: Chronic diseases<br>Chronically ill–United State<br>Disease–United States. an<br>Edition: 1st U.S. ed. | iick : a social hi<br>Edwards, Laurie (<br>-United States-Hi<br>es-Social aspects<br>d others | istory of chro<br>New York :<br>istory.<br>5. Chronic | onic illness<br>Language:<br>ISBN: 978<br>Update Da | in America / Lauri<br>English<br>0802718013<br>te: 2018/01/17 | e Edwards.<br>🍞 Orders: 1<br>Requests: 1 | Edit Record      | Holdings  |      |
|                     | Physical (1)                                                                                                    | Electronic                                                                                    | Digital C                                             | Other details                                       |                                                               |                                          |                  |           |      |
|                     | Library<br>BIO<br>Holdings   Items                                                                                                    | Location<br>biology                                                                           | Call Nun<br>RA644.6                                   | nber<br>9 .E38 2013                                 | Accession Number                                              | Item Availability<br>1 Not Available     | Related Rec<br>- | ord       |      |

## **Receiving Physical Items—Continuous Orders**

| De  | Keep in partment | Shelf                                                                                                    | Ready 📃            |                                         |           | Received Date | 2018/07/30              | ×e  |
|-----|------------------|----------------------------------------------------------------------------------------------------|--------------------|-----------------------------------------|-----------|---------------|-------------------------|-----|
| еT  | ime Conti        | nuous                                                                                                    |                    |                                         |           |               |                         |     |
| - 2 | .0 of 74 All     | Q Filter by w                                                                                                  | endor <del>-</del> | No Filmer                               |           | No            | Clear all               | 5   |
| Ť   | status : All (t  | ttem description                                                                                               | Status             | Locations                               | # Ordered | Date Sent     | Interested              |     |
| 1   | POL-7711         | The Journal of Library Science,                                                                                | Auto Packaging     | Science Library -<br>Science Stacks (1) | 1         | 4             | 940945800               |     |
| 2   | 2928             | The Musical times., Novello>, Vol. 98, no. 1367 (Jan.<br>1957)-, 54000525 //r82 sn 80008754, ISSN              | Sent               | Music Library -<br>Periodicals (1)      | 1         |               |                         |     |
| 3   | 2926             | Journal of music therapy., National Association for<br>Music Therapy., v. 1- Mar. 1964-, 76641354 /MN,<br>ISSN | Sent               | ÷                                       | 1         |               | Manage Items<br>Receive |     |
| 5   | 2024             | Clavier., Instrumentalist Co.], v. 1- Mar./Apr. 1962-,<br>66032665 /MN/r812, ISSN                              | Sent               | Music Library -<br>Periodicals (1)      | 1         | -             | View hidden             |     |
| 4   | 2724             |                                                                                                    |                    |                                         | 1         | -             |                         | ••• |
| 4   | 2927             | Journal of ancient music, Minstrels Inc                                                                        | Sent               |                                         |           |               |                         |     |

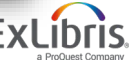

#### **Receiving Physical Items—Continuous Orders**

| Receive New Ite                                                                                | ms                              |                                   |                           |                                          |                                                              | Receive a | nd Set Barcodes | Cancel    | Create and I | Recei |
|------------------------------------------------------------------------------------------------|---------------------------------|-----------------------------------|---------------------------|------------------------------------------|--------------------------------------------------------------|-----------|-----------------|-----------|--------------|-------|
| he Musical time                                                                                | es., Novello>,                  | Vol. 98                           | , no. 1367 (Jan. 195      |                                          |                                                              |           | Receiving no    | ote       |              |       |
| endor/Account<br>BSCO/ Popular Magazi<br>Inder line Print Journal<br>Inder line View all holdi | <br>- Subscripti                | Order<br>Line<br>PO line<br>owner | 2928<br>Main Library      | Order<br>Status<br>Sent date<br>Location | 702-702<br>Sent (2011-12-18)<br>-<br>Music Library: Periodic | al        | -               |           |              |       |
| Keep in Department                                                                             | py Cataloging                   |                                   | *                         |                                          |                                                              |           | Received Date   | 2018/07/3 | 0 X          | 8     |
| ast received item Deta                                                                         | ils                             |                                   |                           |                                          |                                                              |           |                 |           |              | ~     |
| Enumeration A                                                                                  | 17                              |                                   |                           |                                          | Chronology I                                                 | 2017      |                 |           |              |       |
| Enumeration B                                                                                  | 1941                            |                                   |                           |                                          | Chronology J                                                 | Autumn    |                 |           |              |       |
| Enumeration C                                                                                  | -                               |                                   |                           |                                          | Chronology K                                                 | 75        |                 |           |              |       |
| Description                                                                                    | v. 17 no. 1941 (20<br>Duplicate | 17 Autum                          | n)                        |                                          |                                                              |           |                 |           |              |       |
| lew items details                                                                              |                                 |                                   |                           |                                          |                                                              |           |                 |           |              | ~     |
| Enumeration A                                                                                  | 18                              |                                   |                           |                                          | Chronology I                                                 | 2018      |                 |           |              |       |
| Enumeration B                                                                                  | 1942                            |                                   |                           | ]                                        | Chronology J                                                 | Winter    |                 |           |              |       |
| Enumeration C                                                                                  |                                 |                                   |                           | ]                                        | Chronology K                                                 |           |                 |           |              |       |
|                                                                                                | Descript                        | ion v.                            | 18 no. 1942 (2018 Winter) |                                          |                                                              |           | X               | Generate  |              |       |

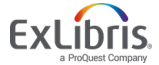

## **Receiving Physical Items—Continuous Orders**

| Re                   | eceiv                         | ved Items Lis                                                                                                    | t                                                                                                    |                                                                                                    |                                                                  |                                                     |                                                                                                    | Save Back                                                                                                    | Save and Receiv |
|----------------------|-------------------------------|----------------------------------------------------------------------------------------------------|----------------------------------------------------------------------------------------------------|----------------------------------------------------------------------------------------------------|------------------------------------------------------------------|-----------------------------------------------------|----------------------------------------------------------------------------------------------------|----------------------------------------------------------------------------------------------------|-----------------|
| The                  | e Mu                          | usical times.,                                                                                                    | Novello>, Vol. 98, no. 1367                                                                                           | ' (Jan. 1957)                                                                                                    |                                                                  |                                                     | Rece                                                                                                    | iving note                                                                                                    | ~               |
| /end<br>BSC<br>PO li | lor/Ac<br>CO/ Pc<br>ine<br>er | c <b>count</b><br>opular Magazin<br>Main Library                                                                     | Order 2928<br>Line<br>Sent date -                                                                                     | Orde<br>Orde<br>type                                                                                                   | r 702-702<br>r line Print Jou                                    | urnal - Subscripti                                  | -                                                                                                    |                                                                                                    |                 |
| P                    | 'O line                       | e items Biblio                                                                                                    | ographic information                                                                                                  |                                                                                                    |                                                                  |                                                     |                                                                                                    |                                                                                                    |                 |
| 1 - 5                | 5 of 5<br>Ref                 | Sort routine -                                                                                                    | I ▼ Location : All ▼                                                                                                  |                                                                                                    |                                                                  | Rec                                                 | eive New Items                                                                                                    | Analytics Issues Repo                                                                                            | nt 🕒 😘          |
| 1 - 5                | 5 of 5<br>Ref                 | Sort routine -<br>ceiving status : Al<br>Library                                                                     | I ▼ Location : All ▼<br>Location                                                                                      | Date Received                                                                                                    | Modified                                                         | Rec<br>Call Number                                  | eive New Items<br>Descriptio                                                                                                    | Analytics Issues Repo                                                                                            | n 🕒 😘           |
| 1 - 5                | Red                           | Sort routine -<br>ceiving status : Al<br>Library<br>Music Library                                                    | I ▼ Location : All ▼<br>Location<br>Periodicals                                                                       | Date Received<br>2018/07/30                                                                                            | Modified<br>2018/07/30                                           | Rec<br>Call Number<br>ML5.M85                       | eive New Items<br>Descriptio<br>v. 18 no. 19                                                                                                    | Analytics Issues Repo<br>n<br>942 (2018 Winter)                                                                  | n 🕒 😘           |
| 1 - 8<br>1<br>2      | 5 of 5<br>Rec                 | Sort routine -<br>ceiving status : Al<br>Library<br>Music Library<br>Music Library                                   | I ▼ Location : All ▼<br>Location Periodicals Periodicals                                                              | Date Received<br>2018/07/30<br>2018/07/30                                                                              | Modified<br>2018/07/30<br>2018/07/30                             | Rec<br>Call Number<br>ML5.M85<br>ML5.M85            | eive New Items<br>Descriptio<br>v. 18 no. 19<br>v. 17 no. 19                                                                                                    | Analytics Issues Report<br>on<br>942 (2018 Winter)<br>941 (2017 Autumn)                                          | rt 🕒 😘          |
| 1 - {<br>1<br>2<br>3 | C of 5                        | 5 Sort routine -<br>ceiving status : Al<br>Library<br>Music Library<br>Music Library<br>Music Library                | <ul> <li>Location : All •</li> <li>Location</li> <li>Periodicals</li> <li>Periodicals</li> <li>Periodicals</li> </ul> | Date Received           2018/07/30           2018/07/30           2018/07/30                                           | Modified<br>2018/07/30<br>2018/07/30<br>2018/07/30               | Rec<br>Call Number<br>ML5.M85<br>ML5.M85            | eive New Items                                                                                                    | Analytics Issues Report<br>n<br>942 (2018 Winter)<br>941 (2017 Autumn)<br>940 (2017 Summer)                      | rt 🕒 💲          |
| 1 - 5<br>1 2 3 4     | 5 of 5 Rec                    | Sort routine -<br>ceiving status : Al<br>Library<br>Music Library<br>Music Library<br>Music Library<br>Music Library | Location : All  Location Location Periodicals Periodicals Periodicals Periodicals Periodicals                         | Date Received           2018/07/30           2018/07/30           2018/07/30           2018/07/30           2018/07/30 | Modified<br>2018/07/30<br>2018/07/30<br>2018/07/30<br>2018/07/30 | Rec<br>Call Number<br>ML5.M85<br>ML5.M85<br>ML5.M85 | eive New Items Descriptio v. 18 no. 19 v. 17 no. 19 v. 17 | Analytics Issues Report<br>n<br>942 (2018 Winter)<br>941 (2017 Autumn)<br>940 (2017 Summer)<br>939 (2017 Spring) | rt 🕒 🗱          |

© 2019 Ex Libris | Confidential & Proprietary

Ę

## **Receiving Physical Items—Part of a Standing Order**

- Standing orders are not received through the usual receiving process
- Rather, we handle the process by adding a Bib record for the volume in hand and adding inventory for it with a "twist" in the Item record

| Bib      | liographi | c | Working on - The Macmillan dictio (99212941100521), Created by connie.braun (2018/07/31 10:37:54 CDT), |
|----------|-----------|---|----------------------------------------------------------------------------------------------------|
|          | LDR       |   | 00743cam#a2200229#i#4500                                                                               |
| <u> </u> | 001       |   | 99212941100521                                                                                         |
|          | 005       |   | 20180731103754.0                                                                                       |
|          | 800       |   | 800424s1979####enka#####d#####000#0#eng##                                                              |
|          | 010       |   | \$\$a ###80469070#                                                                                     |
|          | 015       |   | \$\$a GB***                                                                                            |
|          | 020       |   | \$\$a 0333232631 : \$\$c £8.95                                                                         |
|          | 035       |   | \$\$9 (DLC)###80469070                                                                                 |
|          | 040       |   | \$\$a DLC \$\$c DLC \$\$d DLC                                                                          |
|          | 050 0     | 0 | \$\$a QB14 \$\$b .F3 1979b                                                                             |
|          | 082 0     | 0 | \$\$a 520/.321                                                                                         |
|          | 240 1     | 0 | \$\$a Facts on File dictionary of astronomy                                                            |
|          | 245 0     | 4 | \$\$a The Macmillan dictionary of astronomy / \$\$c edited by Valerie Illingworth.                     |
|          | 260       |   | \$\$a London : \$\$b Macmillan, \$\$c 1979.                                                            |
|          | 300       |   | \$\$a 378 p. : \$\$b ill. ; \$\$c 22 cm.                                                               |
|          | 500       |   | \$\$a Published in the U.S. under title: The Facts on File dictionary of astronomy.                    |
|          | 650       | 0 | \$\$a Astronomy \$\$x Dictionaries.                                                                    |
| ∞        | 700 1     |   | \$\$a Illingworth, Valerie.                                                                            |

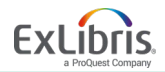

#### **Receiving Physical Items—Part of a Standing Order**

| LDR   | 00147nx##a220    | 00611n#4500                                        |                                                                     |                   |             |                         |                                                             |               |          |
|-------|------------------|----------------------------------------------------|---------------------------------------------------------------------|-------------------|-------------|-------------------------|-------------------------------------------------------------|---------------|----------|
| 008   | 1011252u#####8   | ####4001uueng000000                                |                                                                     |                   |             |                         |                                                             |               |          |
| 005   | 201807311121     |                                                    | ,                                                                   |                   |             |                         | Relink to another bibliographic record                      | Save and Edit | Cancel   |
| 852 0 | \$\$b GRAD \$\$c | Physical Item Eulton                               |                                                                     |                   |             |                         | Tellini to another bibliographic record                     | ouve and Ear  |          |
|       |                  | The Macmil                                         | lan dictionary of astronomy / Macn                                  | nillan London     | : 1979. [03 | 33232631 :]             |                                                             |               |          |
|       |                  | Holdings<br>Holdings ID<br>Barcode<br>Process type | Graduate Library: Reference; QB14 .F3 1979b<br>-<br>2350123109<br>- | Item ID<br>Status | -           |                         | View all holdings<br>View all items<br>Browse shelf listing |               |          |
|       |                  | General Information                                |                                                                     |                   |             |                         |                                                             |               | ~        |
|       |                  | Barcode                                            | 2350123109                                                          |                   | Generate    | Copy ID                 |                                                             |               |          |
|       |                  | Material type                                      | Book                                                                |                   | -           | Item policy             |                                                             |               | •        |
|       |                  | Provenance                                         |                                                                     |                   | •           | Is magnetic             |                                                             |               | •        |
|       |                  | PO Line                                            | POL-7949                                                            | 0                 | < ∷≣ ⊙      | Issue date              |                                                             |               | <b>—</b> |
|       |                  | Receiving date                                     |                                                                     |                   |             | Expected receiving date |                                                             |               | 8        |
|       |                  | Enumeration A                                      |                                                                     |                   |             | Enumeration B           |                                                             |               |          |
|       |                  | Chronology I                                       |                                                                     |                   |             | Chronology J            |                                                             |               |          |
|       |                  | Description                                        |                                                                     |                   | Generate    |                         |                                                             |               |          |
|       |                  | Pages                                              |                                                                     |                   |             | Pieces                  |                                                             |               |          |
|       |                  | Danlagement gest                                   |                                                                     |                   |             |                         |                                                             |               |          |

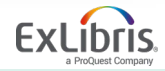

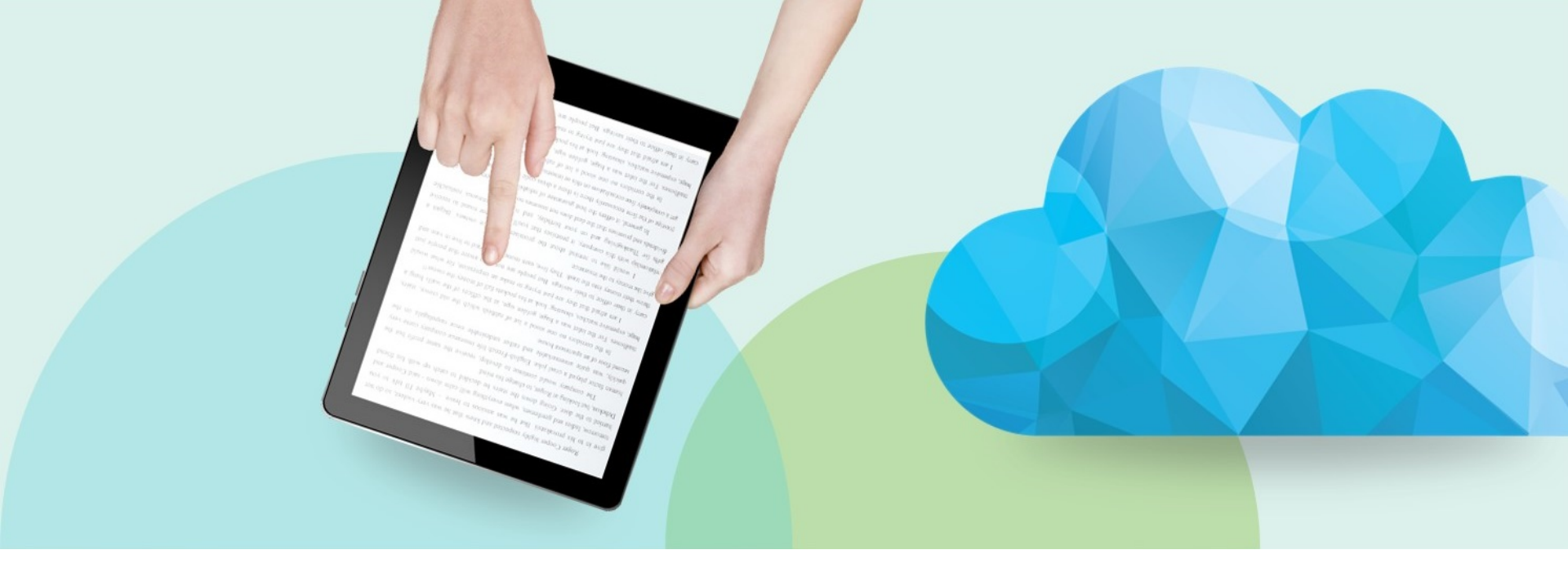

#### Invoices

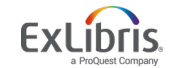

© 2019 Ex Libris | Confidential & Proprietary

#### **Creating Invoices**

- Manage how an invoice is handled from point of receipt to point it is paid
- Invoices can be created in several different ways
- Receiving may be handled as part of workflow

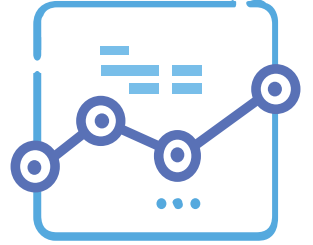

- Optionally, payment requests may be exported to the institution's ERP system
- Lifecycle of the invoice depends on your needs for review and exporting to a financial system

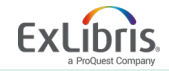

#### **Creating Invoices**

Manually

- 1. By entering the invoice details manually
- 2. From the PO using the PO details
- 3. From an Excel file, that uses a very specific format

Automatically

4. Via Electronic Data Interchange (EDI)

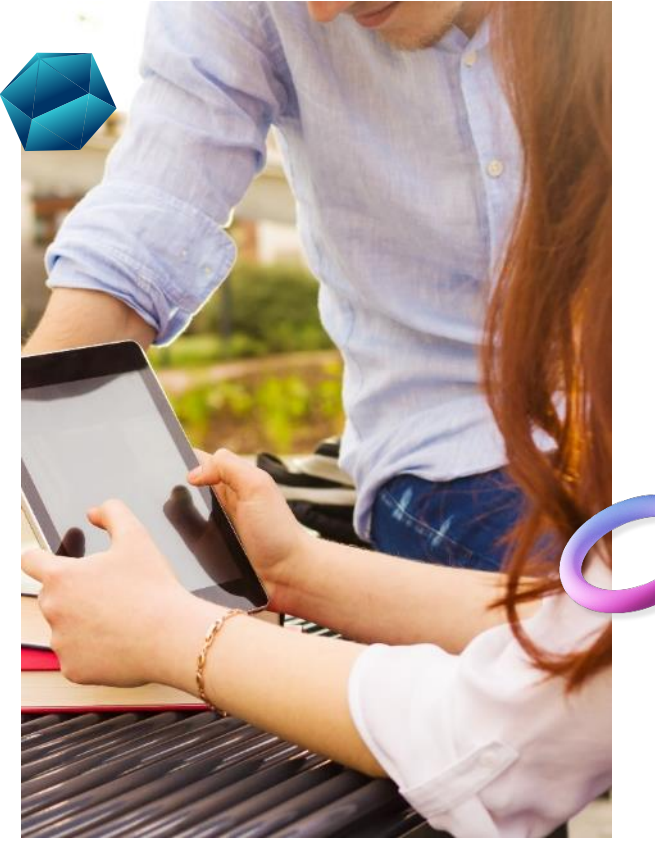

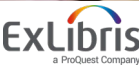

| quisitions | Resources       | Fulfillment Admin Analytics | s Main Library - To             |
|------------|-----------------|-----------------------------|---------------------------------|
| Purchase   | Order Lines     | Receiving and Invoicing     | Advanced Tools                  |
| Order Wit  | hout Inventory  | Receive                     | Item Search in Amazon           |
| Review     |                 | 🖈 Create Invoice            | Exchange Rates Report           |
| Claim      |                 | Review                      | Patron Driven Acquisition (PDA) |
| Renew      |                 | Approve                     | Change Vendor In Order          |
| Review De  | eferred         | Waiting for Payment         |                                 |
| Manage T   | rials           |                             |                                 |
| Manage E   | EDI Tasks       | Post-Receiving Processing   |                                 |
|            |                 | Receiving Department Item   | S                               |
| Purchase   | Order           | Scan In Items               |                                 |
| Package    |                 |                             |                                 |
| Review     |                 | Import                      |                                 |
| Approve    |                 | Import                      |                                 |
| Delete PO  | )               | Monitor and View Imports    |                                 |
|            |                 | Resolve Import Issues       |                                 |
| Purchase   | Requests        |                             |                                 |
| Create Pu  | irchase Request | Acquisitions Infrastructure |                                 |
| Manage F   | Purchase Reques | ts Vendors                  |                                 |
|            |                 | Funds and Ledgers           |                                 |
|            |                 | Transfer Funds              |                                 |
|            |                 | Move Funds In Hierarchy     |                                 |
|            |                 | Licenses                    |                                 |

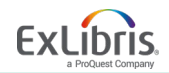

| < | Select Inv          | voice Creati | on Proces             | S                               |                         |                     |                 |              | 1 - ? | Cancel Next  |           |        |                   |
|---|---------------------|--------------|-----------------------|---------------------------------|-------------------------|---------------------|-----------------|--------------|-------|--------------|-----------|--------|-------------------|
|   | Invoice<br>Creation | Manually     |                       |                                 |                         |                     |                 |              |       |              |           |        |                   |
|   |                     | From File    |                       |                                 |                         |                     |                 |              |       |              |           |        |                   |
|   | Handle<br>Receiving |              |                       |                                 |                         |                     |                 |              |       |              |           |        |                   |
|   |                     | < Select     | PO                    |                                 |                         |                     |                 |              | 1-2   | Cancel Ba    | ck Save   |        |                   |
|   |                     |              | Select PO *           | Q, 14514<br>Yankee Book Pe      | eddler/Yankee Book Pedd | i≡<br>dler/P0-14514 |                 |              |       |              |           |        |                   |
|   |                     |              | < Inv                 | voice Detai                     | ls                      |                     |                 |              |       |              | Save      | Cancel | Save and Continue |
|   |                     |              | PO-                   | 14514                           |                         |                     |                 |              |       |              |           |        | <b>0</b> ~        |
|   |                     |              | Unique ident          | ie invoice<br>ifier             | 1332873680000521        |                     | Owner<br>Status | -<br>Pending |       | Vendor       | YANKEE    |        |                   |
|   |                     |              | Appr<br>Total<br>amou | oved by<br>invoice lines<br>int | - (-)                   |                     |                 |              |       | Total amount | 32.34 USD |        |                   |
|   |                     |              |                       |                                 |                         |                     |                 |              |       |              |           |        |                   |

F

ProQuest Company

| 0-1451                                                                                                    | 1                                                                       |                                                            |                                                                       |                                            |                                                                                                    |                                                                                      |                                                                                                    |                                                              | 0    |
|----------------------------------------------------------------------------------------------------|-------------------------------------------------------------------------|------------------------------------------------------------|-----------------------------------------------------------------------|--------------------------------------------|----------------------------------------------------------------------------------------------------|--------------------------------------------------------------------------------------|----------------------------------------------------------------------------------------------------|--------------------------------------------------------------|------|
| nique invoid<br>entifier                                                                                              | e 13328                                                                 | 73680000521                                                |                                                                       | Owner                                      | Science Library                                                                                                 | Vendor                                                                               | YANKEE                                                                                                    |                                                              |      |
| pproved by<br>otal invoice<br>mount                                                                                   | - (-)<br>lines 32.34                                                    | USD                                                        |                                                                       | Status                                     | Pending                                                                                                    | Total amount                                                                         | 32.34 USD                                                                                                    |                                                              |      |
| nmary                                                                                                    | Alerts                                                                  | nvoice Lines                                               | History No                                                            | otes At                                    | ttachments                                                                                                    |                                                                                      |                                                                                                    | 1                                                            |      |
| - 5 01 5                                                                                                    |                                                                         |                                                            |                                                                       |                                            |                                                                                                    |                                                                                      | G Add                                                                                                    | Invoice Line                                                 | D 46 |
| - 5 of 5<br>▼ Statu                                                                                                   | s: All + Ty                                                             | pe:All •                                                   | A Tatal Dring                                                         | A Distus                                   | Description                                                                                                    | Funda                                                                                | • Add                                                                                                    | DO Line #                                                    | 6 4  |
| <ul> <li>Sof 5</li> <li>Statu</li> <li>Line #</li> </ul>                                                              | s∶All ▼ Type                                                            | pe∶All ▼<br>\$Price                                        | Total Price                                                           | + Status                                   | Description                                                                                                    | Funds                                                                                | Add<br>Note                                                                                                    | PO Line #                                                    | 6 4  |
| <ul> <li>Statu</li> <li>Line #</li> <li>1 1</li> </ul>                                                                | s:All ▼ Tyj<br>t <b>\$ Type</b><br>Regular                              | Price                                                      | Total Price<br>32.34 USD                                              | Status Ready                               | Description<br>In the kingdom of the sick : a social history of<br>chronic illness in America / Laurie Edwards. | Funds<br>S: Sciences<br>SSCI (100.0%)<br>(2018/06/30 -<br>2019/06/29)                | ◆ Add<br>Note<br>-                                                                                                    | PO Line #<br>POL-7896<br>(Waiting for<br>Invoice)/           |      |
| <ul> <li>S of 5</li> <li>Statu</li> <li>Line #</li> <li>1</li> <li>9999991</li> </ul>                                 | s : All + Type<br><b>Control</b><br>Regular<br>Shipment                 | Price<br>Price<br>32.34 USD<br>0.00 USD                    | Total Price<br>32.34 USD<br>0.00 USD                                  | Status Ready In-Review                     | Description<br>In the kingdom of the sick : a social history of<br>chronic illness in America / Laurie Edwards. | Funds<br>S: Sciences<br>SSCI (100.0%)<br>(2018/06/30 -<br>2019/06/29)<br>-           | ◆ Add                                                                                                    | PO Line #<br>POL-7896<br>(Waiting for<br>Invoice)/           |      |
| <ul> <li>Statu</li> <li>Line #</li> <li>1</li> <li>999991</li> <li>999992</li> </ul>                                  | s : All • Type<br>• <b>Type</b><br>Regular<br>Shipment<br>Discount      | Price<br><b>Price</b><br>32.34 USD<br>0.00 USD<br>0.00 USD | Total Price           32.34 USD           0.00 USD           0.00 USD | Status Ready In-Review                     | Description In the kingdom of the sick : a social history of chronic illness in America / Laurie Edwards        | Funds<br>S: Sciences<br>SSCI (100.0%)<br>(2018/06/30 -<br>2019/06/29)<br>            | ● Add                                                                                                    | PO Line #<br>POL-7896<br>(Waiting for<br>Invoice)/<br>-<br>- |      |
| <ul> <li>S of 5</li> <li>Statu</li> <li>Line #</li> <li>1</li> <li>9999991</li> <li>999992</li> <li>999993</li> </ul> | s : All • Type<br>• Type<br>Regular<br>Shipment<br>Discount<br>Overhead | Price<br>32.34 USD<br>0.00 USD<br>0.00 USD<br>0.00 USD     |                                                                       | Status Ready In-Review In-Review In-Review | Description In the kingdom of the sick : a social history of chronic illness in America / Laurie Edwards        | Funds<br>S: Sciences<br>SSCI (100.0%)<br>(2018/06/30 -<br>2019/06/29)<br>-<br>-<br>- | <ul> <li>◆ Add</li> <li>Note</li> <li>-</li> <li>-</li> <li></li></ul> | PO Line #<br>POL-7896<br>(Waiting for<br>Invoice)/<br>-<br>- |      |

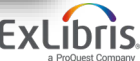

Ę

| 20-14514                                             |                       |                 |             |                               |                    |           |   | 0 |
|------------------------------------------------------|-----------------------|-----------------|-------------|-------------------------------|--------------------|-----------|---|---|
| nique invoice 133<br>Ientifier                       | 2873680000521         | Owner<br>Status | S           | cience Library<br>ending      | Vendor             | YANKEE    |   |   |
| pproved by - (-)<br>otal invoice lines 32.3<br>mount | 34 USD                |                 |             |                               | Total amount       | 32.34 USD |   |   |
| ummary Alerts                                        | Invoice Lines History | Notes           | Attachments |                               |                    |           |   |   |
| nvoice Details                                       |                       |                 |             |                               |                    |           |   | ~ |
| Invoice number *                                     | P0-14514              |                 |             | Invoice date *                | 2018/07/30         |           | X | • |
| Vendor *                                             | YANKEE                |                 | × :≡        | Vendor account                | Yankee Book Peddle | r         |   | • |
| Total amount *                                       | 32.34                 |                 | USD         | Total invoice lines<br>amount | 32.34 USD          |           |   |   |
| Vendor contact<br>person                             | -                     |                 |             | Payment method                | Accounting Departm | ient      |   | • |
| Invoice reference #                                  |                       |                 |             | Creation from                 | From PO            |           |   |   |
| Owner                                                | Science Library       |                 |             |                               |                    |           |   |   |
| and the                                              |                       |                 |             |                               |                    |           |   |   |

© 2019 Ex Libris | Confidential & Proprietary

Ę

#### **Invoicing Workflow Considerations**

Some considerations...

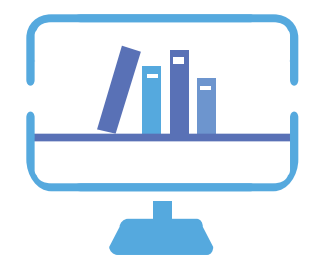

- Do you export/import invoices to/from an ERP?
- Do you invoice via EDI?
- Do staff operators to have separate invoicing roles or does one staff operator perform all tasks?
- Do you have an Invoice approval process?

Invoice Review Rules and Invoice Approval Rules may be configured to handle any of these options

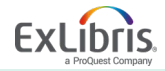

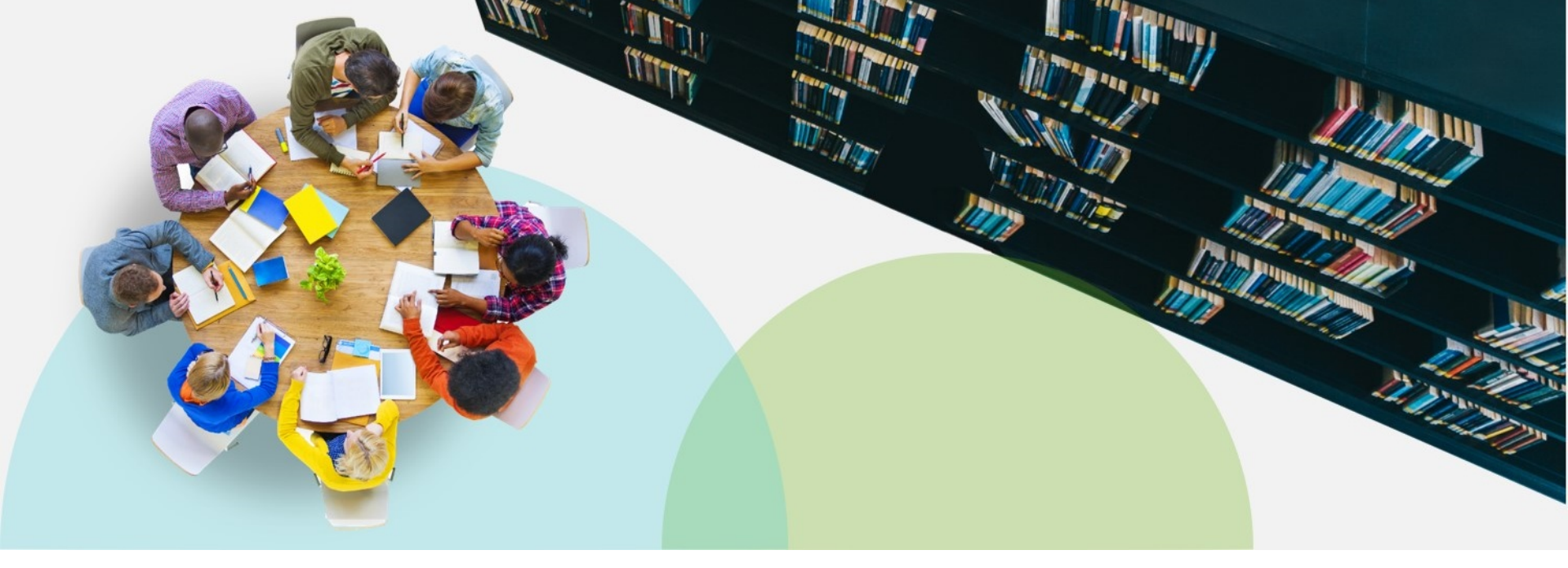

#### **Overview**

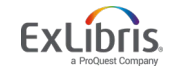

© 2019 Ex Libris | Confidential & Proprietary

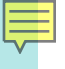

#### **Create Invoice—Fund Transaction**

After an invoice is created, two transactions are entered in the fund to complete the purchase process

- Disencumberance
- Expenditure

| Transactions               |                |                                                |                 |                            |
|----------------------------|----------------|------------------------------------------------|-----------------|----------------------------|
| Summary Transactions Notes | Attachments    |                                                |                 |                            |
| 1 - 20 of 61 PO Line -     | Q              |                                                |                 |                            |
| Time <b>v</b>              | Туре 🛊         | Related record                                 | Amount 🖨 Pay    | ment date Reporting code 🛊 |
| 1 2018/02/01 09:29:00 CST  | Expenditure    | PO Line:POL-7882<br>Invoice Line: 13915:(1)    | 35.00 USD -     | Music Print                |
| 2 2018/02/01 06:52:49 CST  | Transfer       | Fund: LEDGER1003-10-20                         | -5,591.32 USD - |                            |
| 3 2018/01/29 17:19:01 CST  | Encumbrance    | PO Line:POL-7913                               | 38.99 USD -     | History Print              |
| 4 2018/01/29 17:04:28 CST  | Encumbrance    | PO Line:POL-7912                               | 58.46 USD -     | Humanities Print           |
| 5 2018/01/24 08:49:01 CST  | Encumbrance    | PO Line:POL-7910                               | 39.45 USD -     | Music Print                |
| 6 2018/01/18 10:40:41 CST  | Expenditure    | PO Line:POL-7875<br>Invoice Line: PO-13415:(1) | 35.77 USD -     | Arts Print                 |
| 7 2018/01/18 10:39:30 CST  | Expenditure    | PO Line:POL-7866<br>Invoice Line: PO-13317:(1) | 49.99 USD -     | Music Print                |
| 8 2018/01/03 13:22:52 CST  | Encumbrance    | PO Line:POL-7891                               | 32.48 USD -     | History Print              |
| 9 2018/01/03 09:44:28 CST  | Encumbrance    | PO Line:POL-7888                               | 39.45 USD -     | History Print              |
| 10 2017/11/17 08:48:15 CST | Disencumbrance | PO Line:POL-7882                               | 35.00 USD -     |                            |
| 11 2017/11/17 08:48:15 CST | Encumbrance    | PO Line:POL-7882                               | 35.00 USD -     | Music Print                |

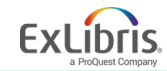

## Lifecycle and Data Updated

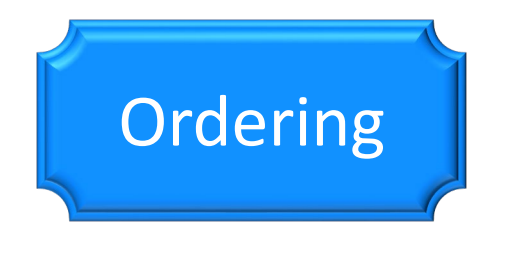

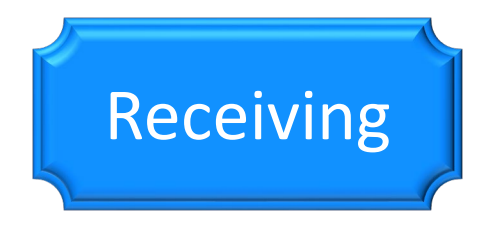

Purchase Order lines (created) Funds (updated) Purchase Orders (created) Inventory (created)

Inventory (updated)

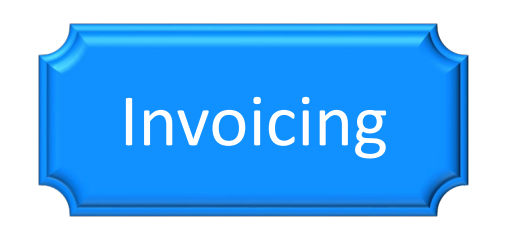

Invoices (created) Funds (updated)

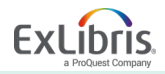

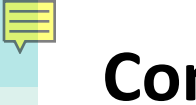

#### Conclusion

• During this session, we looked at the workflow for Purchasing, Receiving and Invoicing for Physical Resources

- One-Time Orders
- Continuous Orders
- Standing Orders

• Questions?

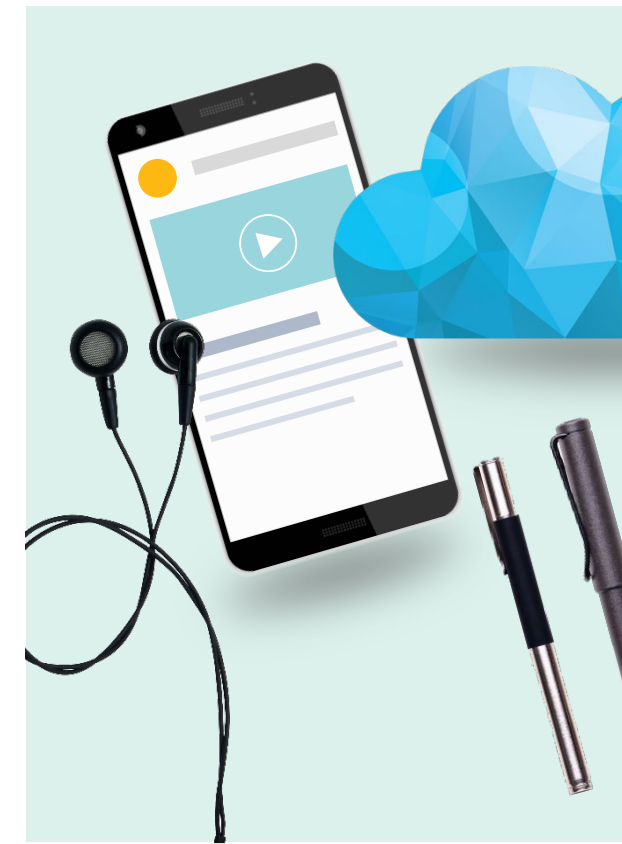

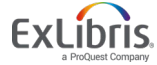

# Thank you!

jenny.draeger@exlibrisgroup.com

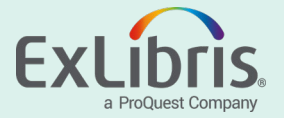